## HOW TO SET UP A GREEN FEE

Boost your salon's sustainability by setting up a green fee, which will automatically charge your clients a tiny portion of their service to go towards eco-friendly waste management. Follow the simple steps below to help reduce your salon's impact on the environment and start working towards a cleaner, greener future - remember, every little bit counts!

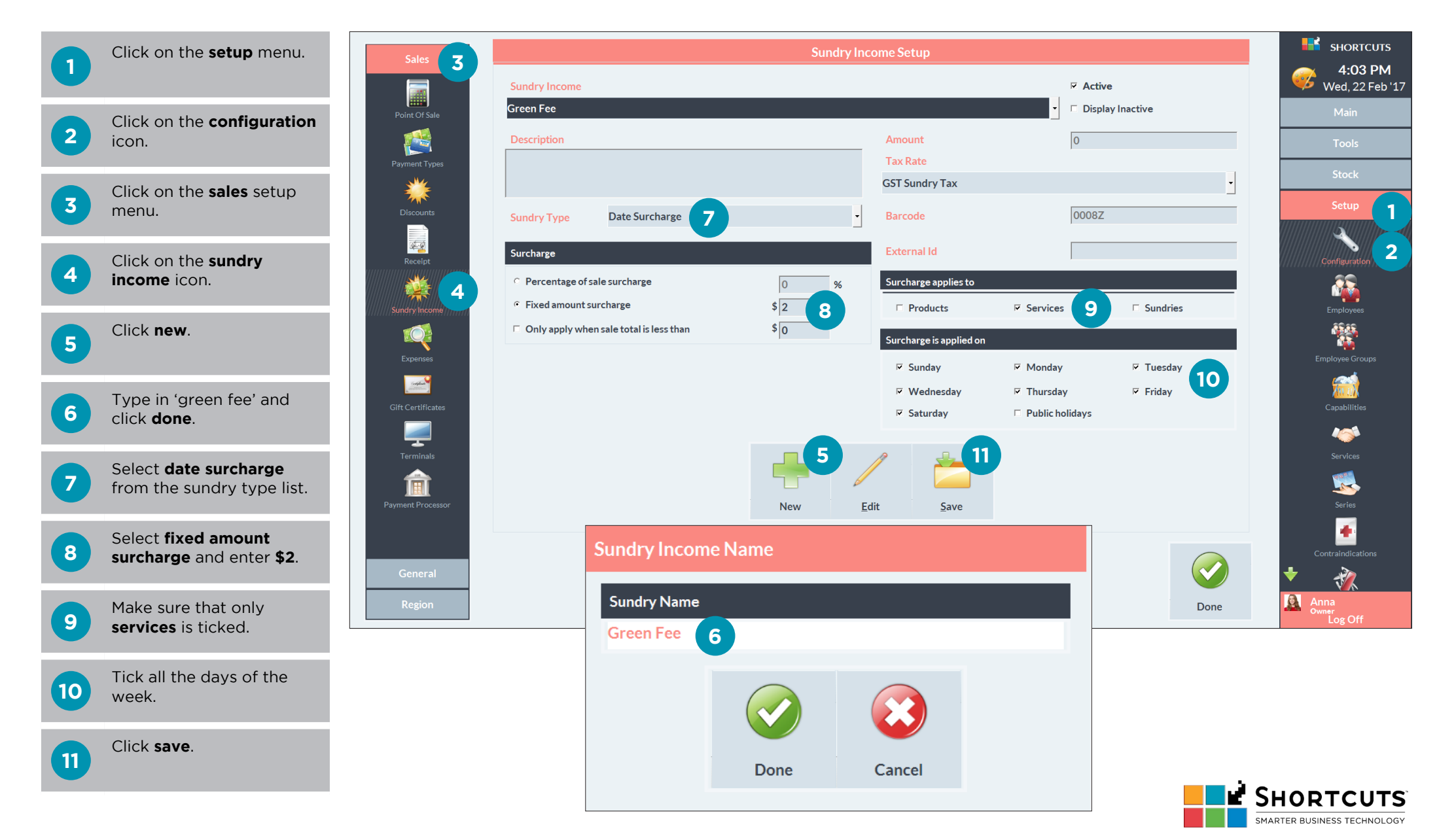